# 東海大学付属熊本星翔高等学校 出身中学校専用サイト登録

出身中学校専用サイトとは?

中学校の進路指導ご担当の先生が、自校の受験生のイベント申込(出欠)情報・イン ターネット出願の手続き状況・合否情報・入学金納入状況を、インターネットを経由し て照会することが可能なサイトです。

照会内容は個人情報を含みますので、中学校からの 「申請」 と高校の 「承認」 の成 立が、必要になります。申請の際に入力する内容と、照会画面に表示される内容のお取 扱い には十分ご注意ください。

#### ① 事前準備

初回の登録時に下記の情報が必要になります。事前準備をお願いします。

| 項目名      | 入力内容 | 備考                     |
|----------|------|------------------------|
| 申請用キーワード |      | 本校よりの案内文書に記載してあります。    |
| 中学校名     |      | 県名,市区町村を選択します。         |
| 学校長氏名    |      |                        |
| 担当者氏名    |      |                        |
| 電話番号     |      | 連絡可能な電話番号を入力してください。    |
| メールアドレス  |      | 連絡可能なメールアドレスを入力してください。 |
| ユーザーID   |      | 半角英数字6文字以上10文字以下       |
| パスワード    |      | ※パスワード設定の条件があります。      |

※パスワードについて

・文字数は [ 8文字以上16文字以下 ] で設定してください。

・使用できる文字は [「半角英字」と「半角数字」] です。

・[「半角英字」と「半角数字」の組合せ ] で設定してください。

・アルファベットの [大文字と小文字を区別]しています。

# ② 出身中学校専用サイトにアクセス

本出身中学校専用サイトURL

(https://mirai-compass.net/adm/pubAdmin/loginSchSelect.jsf)

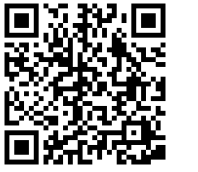

にアクセスしてください。

| 学校選択    |                                    |                                         |                               |         |
|---------|------------------------------------|-----------------------------------------|-------------------------------|---------|
|         | 負炊を選択のうえ、<br>ユーザ(物研想)通び#           | 「ログインへ」ボタンをクリック                         | してください。<br>登録目時する方はこれら」から必須続き | CHURL). |
|         |                                    | BARCER                                  | M                             |         |
|         |                                    | 選んでください                                 | 2                             |         |
|         |                                    | 通んでください                                 | *                             |         |
|         | _                                  |                                         |                               |         |
|         | \$2823                             | 8                                       |                               |         |
|         |                                    | 02454                                   |                               |         |
|         |                                    |                                         |                               |         |
|         |                                    |                                         |                               |         |
|         | Entra del contento de              |                                         |                               |         |
| ユーザ登録中国 | 着する方はこちら                           | 1                                       | ~~                            | ~       |
| ユーザ登録中  | 奏する方はこちら<br>照会を希望する早8<br>ユーザ登録を希望す | 。<br>ハユーザ登録の甲疇をする必要が<br>1名場合は、          | 8037. A STREET                | 3       |
| ユーザ登録中国 | 着する方はこちら<br>照会を希望する早め<br>ユーザ酸師を希望す | 。<br>ハユーザ動動の用導をする必要が<br>1を場合は<br>ユーザ動動用 |                               | >       |
| ユーザ登録中国 | 青する方はこちら<br>照会を希望する年の<br>ユーザ登録を希望す | ・<br>ハユージ登録の甲疇をする必要が<br>「を場合は、          | 8037. A 5781 (SZI)            | 3       |

『ユーザ登録申請へ』を押してください。

※22023年6月から同じ1Dで複数の高校への申請が可能です。 既に、今年度他校で申請された1D・パスワードがある場合は、 『⑤申請作業 その1』へ進んで下さい。 ①事前準備で用意した内容の入力をし、『申請内容確認へ』を押して下さい。

| - 丁豆酸 (子松)(南和人刀)<br>\$83,77 ) 189(16)(13) (13) (13) (13) (13) (13) (13) (13)                                                                                                    | 『学校情報』について<br>                                              |       |
|----------------------------------------------------------------------------------------------------|-------------------------------------------------------------|-------|
| 学校情報<br>責任意味にてください・ 全分が →                                                                                                    | <u>貴校を選択してください</u> * 熊本県                                    | ~     |
| F4082 V                                                                                                    | 能本市東区                                                       | ~     |
| ASS                                                                                                    | 選んでください                                                     | ~     |
| - デジンビーバルタッチナム<br>学校記載名・ (末年 用                                                                                                    |                                                             |       |
| 電話勝号 (代数) • 000 - 0000 - 0000<br>開始数氏名• 三帝 治子                                                                                                    | 都道府県名、市区町村を選択し、中学                                           | 校名    |
| 申請先学校から連続可能な電話器号/メールアドレスを入力してください。           電話器号(図画音)         ○○○○         -         ○○○□         -         ○○○□                                                                                                    | を選択して下さい。                                                   |       |
| メールアドレス mirai-compass@dcs.co.jp アストメール構成<br>目 使e-shthatinett がらなエメールが発行であようにおどってくため、<br>工作が、日本1100000000000000000000000000000000000                                                                                                    |                                                             |       |
| ユーザ博報                                                                                                    | 学校展氏名*                                                      |       |
| ユー和D* (42 + KOK会想))<br>(42 + KOK会想)) (42 + KOK会報)) (42 + KOK会報)) (42 + KOK会報)) (42 + KOK会報)) (42 + KOK会報)) (43 + KOK会報)) (43 + KOK会報)) (44 + KOK会報)) (44 + KOK会4)) (44 + KOK会4)) (44 + KOKe4)) (44 + KOKe4)) (44 + | 担当者氏名*                                                      |       |
| バスワード* ・・・・・・・・・・・・・・・・・・・・・・・・・・・・・・・・・・・・                                                                                                    | 申請先学校から連絡可能な電話番号/メールアドレスを入力してください。                          |       |
| NFERDAMFを読たす(スワードを設定してくだめい、<br>・文字解注(82字型に162字型に)で設定してくだめい、<br>・使用で来るで知じ(140字型)に(単位型))です。                                                                                                    | 電話勝号*                                                       |       |
| キデリの場合で1000年1月1日<br>・アルファヘットの(大小マンタ学を図3)」でいます。                                                                                                    | メールアドレス アストメール<br>※ 「@e-shiharai.net」からのFメールが受信できるように設すしてくだ | ル送信   |
| ज्ञ ठ <u>भ्रान्स्ट्र</u> ू                                                                                                    | ※セキュリティ設定等、ご利用の環境によってはメールが届かない場合が<br>(承認状況は申請先の学校へご確認ください)  | がございま |
|                                                                                                    |                                                             |       |
|                                                                                                    |                                                             |       |
|                                                                                                    | 学校長氏名、担当者氏名、電話番号、                                           | メ -   |
|                                                                                                    | ルアドレスを入力して下さい。                                              |       |
|                                                                                                    |                                                             |       |
|                                                                                                    | ※連絡可能な電話番号、メールアドレ                                           | ス     |
|                                                                                                    |                                                             |       |
|                                                                                                    | 『ユーザ情報』について                                                 |       |
|                                                                                                    |                                                             |       |
|                                                                                                    | エーテロ*                                                       |       |
|                                                                                                    | バスワード*                                                      |       |
|                                                                                                    | パマワード(麻波田)*                                                 |       |
|                                                                                                    | 1 (A 1. (ARBEAR) .                                          |       |
| · 电 佰                                                                                                    |                                                             |       |
| ず切                                                                                                    |                                                             |       |
| ーザID』について…半角英数字6文字                                                                                                    | 3以上10文字以下                                                   |       |
| ペスワード『たついて…文字粉は「の                                                                                                    | 文字以上16文字以下 ] で設定してください                                      |       |
| ホノー』について 入力奴はしの は田でもりす。                                                                                                    | ヘリハエロヘリハー」(KKEしく)//こい。<br>空け「「半角苗空」と「半角粉空」) がす              |       |
| 仮用 しきる入り                                                                                                    | うね し「十円共丁」 し「十円奴丁」」(9。<br>シ 「火名数安」の加入 に ] の汎ウレイノ ジ          |       |
| 「「小么甘」                                                                                                    |                                                             | ÷,    |
| [「半角英字」                                                                                                    | こ「牛肉数子」の組合で」(設定し(くに                                         | さい    |

入力完了後、『申請内容確認へ』を押して下さい。

#### ④ 申請内容確認, ユーザ登録完了

入力内容をよくご確認の上、『ユーザを申請』を押して下さい。

登録されたメールアドレスへ、「申請完了メール」が届きます。

| ユーザ登録(登録   | 内容確認)           |                   |
|------------|-----------------|-------------------|
| 学校情報入力 登録内 | <b>3確認</b> 登錄完了 | >                 |
|            |                 |                   |
| 学校情報の確認    |                 |                   |
|            | 貴校名             | みらいこんばす中学校        |
|            | 学校長氏名           | 未来 翼              |
|            | 電話番号(代表)        | 000 - 0000 - 0000 |
|            | 担当者氏名           | 三菱 花子             |
|            | 電話番号 (担当者)      | 000 - 0000 - 0001 |
|            | メールアドレス         | test@test.jp      |
| ユーザ情報の確認   | 2               |                   |
|            | ユーザID           | dcs00000          |
|            | パスワード           | (入力した)(スワード)      |
|            |                 | □ - <b>5</b> 3    |

| ユーザ登録(登録   | 禄完了)      |                            |
|------------|-----------|----------------------------|
| 学校情報入力 登録外 | 溶確認 登録完了  | >                          |
|            |           |                            |
| コーザ登録が完    | マレました     |                            |
|            |           |                            |
|            | ユーサ情報は、弟  | 三者に知られないよう取り扱いに十分注意してくたさい。 |
|            |           |                            |
| 学校情報       |           |                            |
|            | 貴校名       | みらいこんばす中学校                 |
|            | 学校長氏名     | 未来 翼                       |
|            | 電話番号(代表)  | 000 - 0000 - 0000          |
|            | 担当者氏名     | 三菱 花子                      |
|            | 電話番号(担当者) | 000 - 0000 - 0001          |
|            | メールアドレス   | test@test.jp               |
| ユーザ情報      |           |                            |
|            | ユーザID     | dcs00000                   |
|            | パスワード     | (スカしたパスワード)                |
|            |           |                            |
|            |           |                            |

登録完了後は『IOP画面へ』を押して、次に進んで下さい。

注意事項

※登録完了後に申請作業を行わないと、照会は出来ません。申請作業に進んで下さい。

## ⑤ 申請作業 その1

本出身中学校専用サイトURL

(https://mirai-compass.net/adm/pubAdmin/loginSchSelect.jsf)

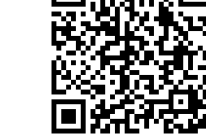

にアクセスしてください。

(④で『TOP画面へ』を押した場合も、上記のURLになります)

都道府県名、市区町村名、学校名を選択し、『ログインへ』を押して下さい。

| 学校選択     |                          |                                             |                             |                           |  |
|----------|--------------------------|---------------------------------------------|-----------------------------|---------------------------|--|
|          | 責約を選択のうえ。<br>コーム(物理部)またの | 「ログインへ」ボタンをクリック                             | してください。                     | n de stanistica e neces s |  |
|          |                          | 膨んでください<br>通んでください                          | ¥<br>¥                      |                           |  |
|          |                          | 選んでください                                     | ×                           | _                         |  |
|          | 1022                     | - D7424                                     |                             |                           |  |
| ユーザ登録    | 中請する方はこちら                |                                             |                             |                           |  |
|          | 開会を希望する学校<br>ユーザ登録を希望す   | ・ユーザ登録の甲疇をする必要が<br>時合は、「ユーザ登録甲疇へ」<br>ユーザ登録甲 | あります。<br>ボタンモクリックし、お手<br>さへ | 続きください。                   |  |
| ステムに関する; | S知らせ                     |                                             |                             |                           |  |
|          |                          |                                             |                             |                           |  |

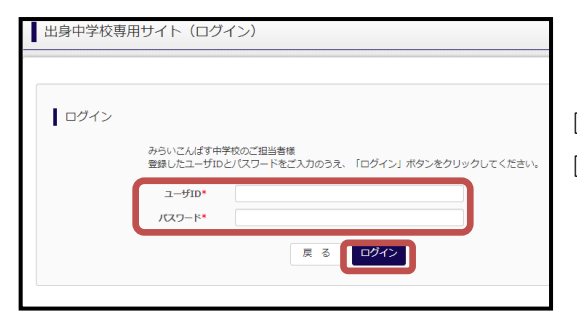

『ユーザID』『パスワード』を入力し、 『ログイン』を押してください。

| 5 | 申 | 請 | 作 | 業 | Ę | Ø | 2 |
|---|---|---|---|---|---|---|---|
|---|---|---|---|---|---|---|---|

|                                    | To T > T → 1 at the state                                         |              |
|------------------------------------|-------------------------------------------------------------------|--------------|
| 貴校名                                | からいこんはす中子校                                                        |              |
| 学校長氏名                              | 未来 異                                                              |              |
| 電話番号(代表)                           | 000-0000-0000                                                     |              |
| 担当者氏名                              | 三茬 花子                                                             | RAK LUB I    |
| 電話番号(担当者)                          | 000-0000-0001                                                     | 『熊本県』        |
| メールアドレス                            | test@test.jp                                                      |              |
| ユーザID                              | dcs0000                                                           | 『東海大学付属熊本星翔語 |
| パスワード                              | (非表示)                                                             |              |
|                                    | 登録内容を修正する                                                         | 「「等学校』を選択し、  |
| 照会先追加申請<br><sup>照会を希</sup><br>※照会は | 留する学校を選択し、「阪会申請する」ポタンをクリー・してください<br>- Rede Mode キャン 検討 Jacob マンター |              |
| ※一度に                               | 構できるのは20校までとなります。                                                 |              |
|                                    | 選んでください 🖌                                                         |              |
|                                    | 選んでください 🗸                                                         | 『由詰田キーワード』   |
|                                    | 選 択                                                               |              |
| 選択中の学校                             |                                                                   | 本校よりの案内文書に記載 |
|                                    | 学校名 申請用キーワード 選択                                                   | <b>努祥</b>    |
|                                    | test-みらいコンパス高等学校(申請期間:4/1 - 8/1 ダミー<br>3/31)                      | ■ してあります。    |

マイページの『照会先申請』から、『東海大学付属熊本星翔高等学校』を選択し 『申請用キーワード』を入力後『照会申請する』を押して下さい。

### ⑥ 各種情報照会方法

※『ユーザ申請』の承認後に以下の作業は可能になります。

本出身中学校専用サイトURL

(https://mirai-compass.net/adm/pubAdmin/loginSchSelect.jsf)

にアクセスしてください。

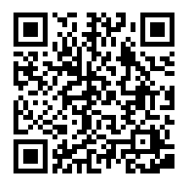

『ユーザID』『パスワード』を入力し、『ログイン』を押して下さい。

| ■ 出身中学校専                         | 用サイト(ログイン)                                                                                                    |           |                        |
|----------------------------------|----------------------------------------------------------------------------------------------------|-----------|------------------------|
| ログイン                             | みらいこんばす中学校のご担当者様<br>登録したユーザIDとJ (スワードをご入力のうえ、「ログイン」ボタンをクリ                                                                                                    | ックしてください。 |                        |
|                                  | ユーザID*<br>パスワード*<br>戻る<br>ロダイン                                                                                                    | )         |                        |
| 出身中学校専用サイト                       | (マイページ)                                                                                                    |           |                        |
| ■出身校情報/ユーザ情報                     | ą.                                                                                                    |           |                        |
| 贵校名<br>学校長氏名                     | みらいこんばす中学校<br>未来 翼                                                                                                    | [].       | 照会先選択』より               |
| 電話番号 (代表)<br>担当者氏名<br>電話番号 (担当者) | 000-0000-0000<br>三蔵 花子<br>000-0000-0001                                                                                                    | [ 1       | <b>東海大学付属熊本星翔高等学校』</b> |
| メールアドレス<br>ユーザID<br>バスワード        | සංකර්මයෝ.jp<br>රංගීරීමට<br>(මැතිලා)<br>පැවැතිපු පොටිස් 2                                                                                                    | をž        | 選択して『次へ』を押して下さい。       |
| 照会先申請                            | 2 圹窗理                                                                                                    |           |                        |
| 照会先選択                            |                                                                                                    |           |                        |
| 服会先*                             | ( 3年前 Mac Au) (25/2 (25/2))))))))))))))))))))))))))))))))))) |           |                        |
| 出身中学校専用サイト(照                     | 1会内容選択)                                                                                                    |           |                        |
| (                                | イベント状況局会<br>(公開期間 : 21/4/1~22/3/31)                                                                                                    | 『イベン      | ト状況照会』を選択し、            |
|                                  | 出願・合否情報照会<br>(公開期間:21/4/1~22/3/31)                                                                                                    | 「検索」      | ボタンを押すと照会できます。         |

#### ⑦ よくある質問

- Q.パスワードを忘れた場合はどうしたらいいですか。
  - A. 同じIDでパスワードの再設定はできません。

再度トップページの『ユーザ登録申請する方はこちら』から新規のID申請を

してください。

※一度承認されたIDでの再申請はできませんのでご注意ください。

(否認された場合は、同じ1D で再申請可能です。)

- Q.同じユーザIDで複数の高校に申請できますか。
  - A. 2023年6月から同じIDで複数の高校への申請が可能です。申請された

ID・パスワードでログインし、「出身中学校専用サイト(照会先選択)」画面の「照会先申請」ボタンより、、追加申請してください。

- Q.ユーザIDの承認·否認はどのようにしてわかりますか。
  - A.トップページより、貴校を選択の上、ID・パスワードを入力してください。
     『出身中学校専用サイト(照会先選択)』画面の『照会先』リストでご確認可能です。承認済の場合は学校名が、未承認の状態では学校名の前に
     『未承認』が表示されます。否認された場合には、学校名がリストに表示されません。

※ユーザ登録の際にメールアドレスを入力された場合、

『ユーザ登録承認完了メール』もしくは『ユーザ登録否認のお知らせメール』

| miraicompass       |                                           |                        | よくある異対     |
|--------------------|-------------------------------------------|------------------------|------------|
|                    |                                           |                        |            |
| )身中学校専用サイト(学       | 校選択)                                      |                        |            |
|                    |                                           |                        |            |
| 学校選択               |                                           |                        |            |
| 最校を選択の?<br>ユーザ登録中国 | 12、「ログインへ」ボタンをクリックし<br>防お済みでない場合は、下配「ユーザ登 | てください。<br>録中晴する方はこちら」た | らお手続きください。 |
|                    | #225                                      | ~                      |            |
|                    | B/IE                                      | v                      |            |
|                    | 影响区位的大型中学校                                | ~                      |            |
|                    | 5校名                                       |                        |            |
|                    | 副川区立館ヶ森中学校                                |                        |            |
|                    | ログインヘ                                     |                        |            |
|                    |                                           |                        |            |
| ユーザ登録申請する方はこ       | 56                                        |                        |            |
| -<br>              | 学校へユーザ登録の申請をする必要があ                        | ost.                   |            |
| ユーザ登録を使            | <b>望する場合は、「ユーザ登録中請へ」ボ</b>                 | タンをクリックし、お手制           | 1きください。    |
|                    | 1-928年3                                   | <u> </u>               |            |
| マテムに関するお知らせ        |                                           |                        |            |
| マステムからのお知らせはありません  |                                           |                        |            |
|                    |                                           |                        |            |
|                    |                                           |                        |            |

が送信されます。

※その他の『よくある質問』は『出身中学校専用 サイト』の画面より確認可能です。